# User Manual for Swami Vivekananda Merit cum Means Scholarship Government of West Bengal

# http://www.svmcm.wbhed.gov.in

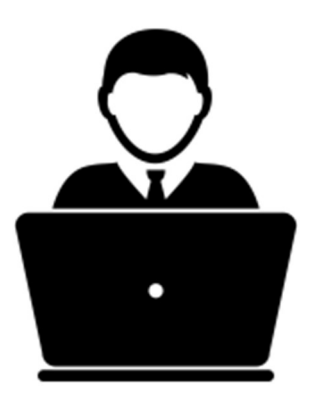

Prepared by

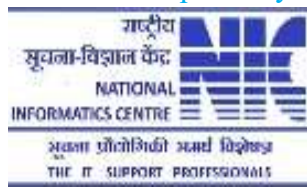

#### Steps to be followed to apply online for Swami Vivekananda Merit Cum Means Scholarship

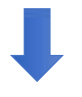

**Step 1:** Open the home page of Swami Vivekananda Merit Cum Means Scholarship Portal form any browser and click on **Register here** under **Sign In for Scholarship** Section.

| Welconie to Sylvicivi                                                                                                    | Sign in for Scholarship   |
|----------------------------------------------------------------------------------------------------|---------------------------|
| The Higher Education Department is a successor to the erstwhile Department of Education. The Department of<br>Mass Education Extension was carved out of the Department of Education to deal with, among other things, the<br>subject of adult education, in terms of Notification No. 5106 –A.R. dated the 21st April 1988. | Applicant Id              |
| The Department of Technical Education & Training was similarly created in terms of Notification No. 16129 –A.R.<br>dated the 29th June 1991 The Polytechnic institutions which had so long functioned under the Higher Education<br>wing of the erstwhile Education.                                                         | Password                  |
| Department were taken over by the newly created department.Finally, the Education Department was abolished<br>and in its place were created two departments, namely, the School Education Department and the Higher<br>Education Department                                                                                  | Security Code             |
|                                                                                                    | Forget Password? Dubmit   |
| learn more 📀                                                                                                    | New user? Register here   |
|                                                                                                    |                           |
|                                                                                                    | Click here                |
|                                                                                                    | Click here<br>Registratio |
|                                                                                                    | Click here<br>Registratio |
|                                                                                                    | Click here<br>Registratio |
|                                                                                                    | Click here<br>Registratio |
|                                                                                                    | Click here<br>Registratio |
|                                                                                                    | Click here<br>Registratio |
|                                                                                                    | Click here<br>Registratio |
|                                                                                                    | Click here<br>Registratio |

**Step 2:** Before you proceed for registration, Download the guidelines by clicking on **Download Guidelines** button and also read the **Instructions** given the page. After that click on the checkbox to agree terms and then **Proceed for Registration**.

#### Instructions for submission of Online Application of Swami Vivekananda Merit Cum Means Scholarship

🛓 Download User Manual

Click here to download User Manual

1. Please download and go through the Guidelines of Swami Vivekananda Merit Cum Means Scholarship carefully before you start filling the Online Application Form.

#### 2. Schedule for Online Application

| Application Type                 | Opening Date | Closing Date |
|----------------------------------|--------------|--------------|
| Fresh Application 2017           | 11.09.2017   | 30.11.2017   |
| Renewal Application 2017         | 11.09.2017   | 30.11.2017   |
| Kanyashree (K3) Application 2017 | 11.09.2017   | 30.11.2017   |

#### 3. Application Procedure: Steps to be followed to apply online

Online Registration: On successful submission of the Registration Form, an Applicant ID will be generated and it will be used to complete the remaining Steps of the Application Form and also required for all future correspondence. While selection the Password please maintain the completion of K2 authentication applicants will be forwarded to registration form. The rest of the process is same as fresh application procedure.

For Renewal of existing beneficiaries, **Bank A/C Number** of previous year is required for authentication. Successful authentication process will lead to subsequent Registration form and after Successful submission Registration form candidates will have the system generated **Applicant ID** and chosen **Password** to fill up the detail application process.

Note: Detail eligibility criteria for application in Swami Vivekananda Merit cum Means Scholarship 2017 are mentioned in detail advertisement, available under Downloads menu of this website.

Step 2: Online Application: Login with the generated Applicant ID, Password (which was given during Registration Process) and Captcha (Security Code). After successful login, fill up rest of the application forms, i.e. Basic Details, Personal Details. While uploading Scanned Copy of Image and Signature, please maintain File Format and File Size as mentioned. Image and Signature format should be JPG/JPEG and size should be in between 20KB-50KB and 10KB-20KB respectively.

Step 3: Upload Documents: After successful submission of Basic Details and Personal Details form, Scanned Supporting Document Upload form will be appeared. Upload all necessary documents as mentioned in the form. While uploading, please maintain the File format and File size as mentioned in the form. Files should be in PDF format and size should not exceed 1MB. Documents to be uploaded for Fresh and Kanyashree Application: i. Admit Card of Madhyamik Examination or its equivalent ii. Mark sheet of Madhyamik Examination or its equivalent (Both sides) iii. Admit Card of last Board/Council/University/College examination iv. Mark sheet of last Board/Council/University/College examination (Both sides) v. Income certificate of family (Not Applicable for Kanvashree) vi. Income Certificate Affidavit (Not Applicable for Kanyashree) vii. Domicile certificate as Aadhaar ID/Voter ID/Ration card/Certificate Issued by concerned authority viii. Scanned copy of Bank Passbook (1st Page, containing A/C No.) Documents to be uploaded for Renewal Application: i. Copy of the Marksheet of the last examination in the present course of study (Both sides and in case of semester examination system, year wise semester Mark sheets) ii. Admission receipt for the promotion to the next higher class iii. 1st page of the Bank Passbook and the leaf of the Passbook in which the credited Scholarship amount of last year has been shown Formats for Income Certificate and Income Affidavit are available under Downloads option in the Top menu all pages. After successful upload, Finalize the application. Note: Please note that once an application is finalized, that application cannot be edited anymore. Step 4: Final Submission: After finalizing the application, download the Verification Certificate which contains two pages. First page is the Applicant Copy and second page is the HOI(Head of the Institution) Copy. After verification and signed by HOI, applicant will scan his copy and upload this in the application portal to complete the application process. HOI will retain his copy This is to declare that I have read the instructions properly and I agree to abide by them.

Check to Agree the Declaration

O Proceed for Registration

Click here to proceed for Registration

Step 1:

# **Step 3:** Choose appropriate **Directorate** and then click on **Apply for Fresh application** or **Apply for Renewal Application** or **Apply for Kanyashree Prakalpa** (Applicable for DPI only).

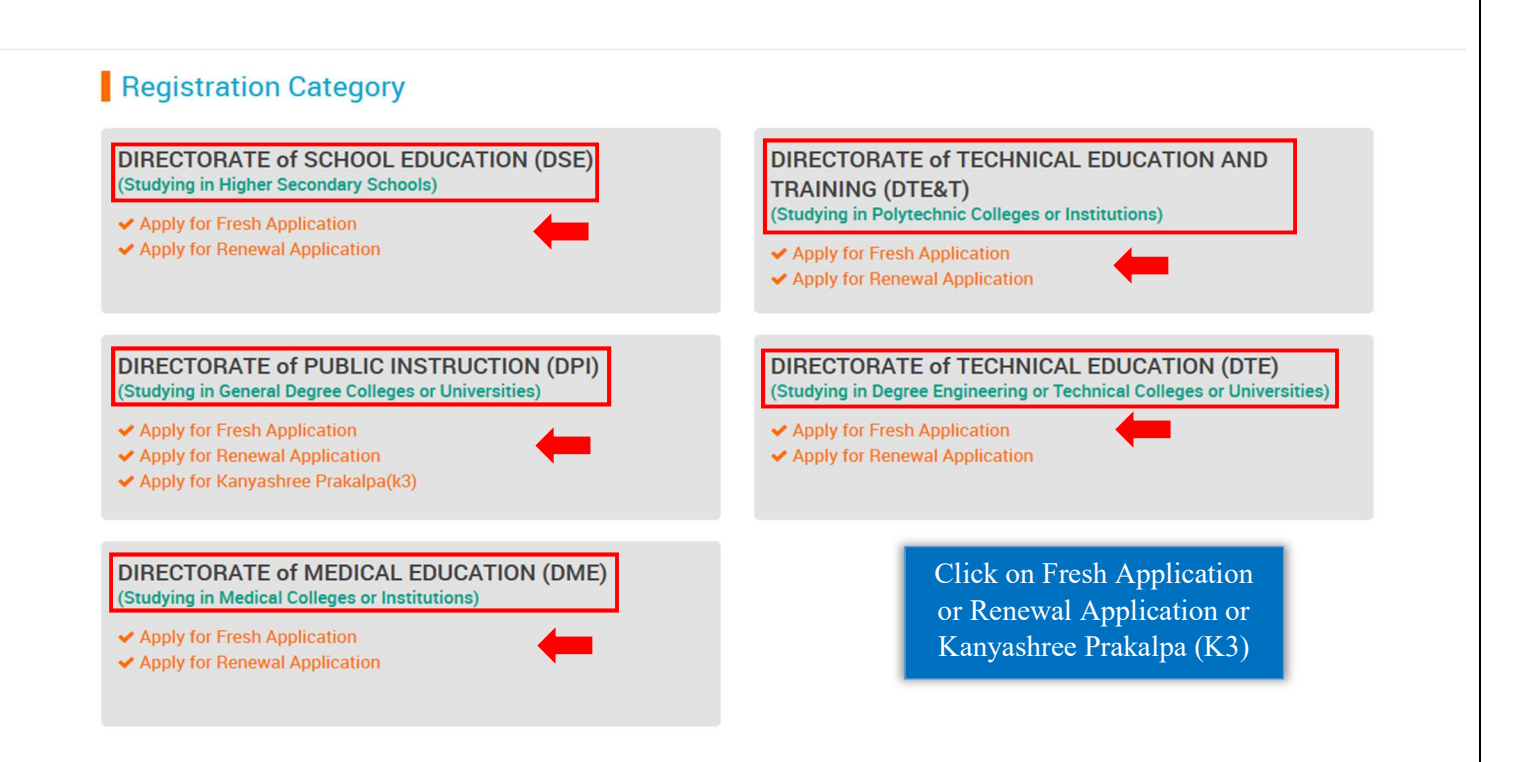

### **Step 4:** Online Registration:

### For Fresh:

For Fresh Application, fill up the Registration form and then Click on **Register** button.

| Swami V                                                      | Scholarship Registration ×                                               | s+ Contact   |
|--------------------------------------------------------------|--------------------------------------------------------------------------|--------------|
| Reade and                                                    | FIRST NAME OF APPLICANT*                                                 |              |
| Registrat                                                    | Mobile Number of Applicant*                                              |              |
| DIRECTORA<br>(Studying in Hi                                 | ROLL NUMBER OF 10TH STANDARD BOARD/COUNCIL EXAMINATION OR EQUIVALENT*    | ND           |
| <ul> <li>✓ Apply for Free</li> <li>✓ Apply for Re</li> </ul> | Name of the qualifying public examination eligible for scholarship*      |              |
|                                                              | Year of the qualifying public examination eligible for scholarship*      |              |
| DIRECTOR                                                     | Name of the Board/Council/College/University eligible for scholarship*   | )TE)         |
| <ul> <li>(Studying in Ge</li> <li>Apply for Free</li> </ul>  | Total marks obtained(Excluding additional or optional mark               | niversities) |
| <ul> <li>Apply for Re</li> <li>Apply for Ka</li> </ul>       | Overall percentage obtained (Excluding additional or optional marks)(%)* |              |
| DIDECTOD                                                     | Password* Confirm Password*                                              |              |
| DIRECTOR                                                     | Password Policy                                                          |              |
| (Studying in M                                               | QUESTION 1: WHAT IS THE NAME OF YOUR BIRTH PLACE'                        |              |
| <ul> <li>Apply for Re</li> </ul>                             |                                                                          |              |
|                                                              | Close Register                                                           |              |

| - <b>1</b> 0-                                            |                                                                                                    |              |                 |                  |              |
|----------------------------------------------------------|----------------------------------------------------------------------------------------------------|--------------|-----------------|------------------|--------------|
| Swami<br>Governme                                        | Scholarship Registration                                                                                                    |              |                 |                  | × ds≁ Contac |
| <ul> <li>Apply for Free</li> <li>Apply for Re</li> </ul> | TEST 🖍 MIDD                                                                                                    | LE NAME OF A | APPLICANT       | TEST             | ~            |
|                                                          | 9988776655                                                                                                    | *            | test@mail.com   |                  | ✓            |
| DIRECTORA<br>(Studying in Ge                             | ABCD1234                                                                                                    |              |                 |                  | TE)          |
| <ul> <li>Apply for Free</li> <li>Apply for Re</li> </ul> | MADHYAMIK/EQUIVALENT                                                                                                    |              |                 |                  | *            |
| ✓ Apply for Ka                                           | 2017                                                                                                    |              |                 |                  | *            |
| DIRECTOR/                                                | West Bengal Board of Secondary Education                                                                                                    |              |                 |                  | *.           |
| <ul> <li>Apply for Free</li> </ul>                       | 600                                                                                                    | *            | 800             |                  | ~            |
| Apply for Re                                             | 75                                                                                                    |              |                 |                  | ~            |
| ✓ Apply for Re                                           | Password should be strong                                                                                                    | *            | •••••           |                  | -            |
| Hover the                                                | Password should contain<br>minimum eight characters,<br>consisting of atleast One Upper                                                                    | *            | •••••           |                  | ~            |
| Iouse here                                               | Password Policy Case Alphabet (i.e. A-Z), One<br>Lower case Alphabet (i.e. a-z),<br>One Numeric Character (i.e. 0-9)<br>& One Snevial Character (i.e. 0-9) | -            |                 | Passwords match! | -            |
| Password                                                 | @#\$^&*_).                                                                                                    |              | DEMO SCHOOL NAM | IE               |              |
| Policy r Re                                              |                                                                                                    |              |                 | Close            | gister       |
|                                                          |                                                                                                    |              |                 |                  |              |
|                                                          |                                                                                                    |              |                 |                  | egister      |
|                                                          |                                                                                                    |              |                 |                  |              |

## For Renewal:

For **Renewal of previous Application**, **Bank Details** are required on which previous year Scholarship was sanctioned and after that fill up the Registration form and click on **Register** button.

| Scholarship Registration |                            | ×                                                 |
|--------------------------|----------------------------|---------------------------------------------------|
| 2016                     |                            | Choose<br>Year                                    |
|                          |                            | Enter<br>A/C No                                   |
|                          | Close                      | Renewal Authentication Click here to Authenticate |
|                          |                            |                                                   |
|                          | Page <b>5</b> of <b>18</b> |                                                   |

| 1000 A                                                   |                                                                                                    |                         |         |
|----------------------------------------------------------|----------------------------------------------------------------------------------------------------|-------------------------|---------|
| Swami<br>Governme                                        | Scholarship Registration                                                                                              | × ds+                   | Contact |
| <ul> <li>Apply for Free</li> <li>Apply for Re</li> </ul> | TEST  MIDDLE NAME OF APPLICANT TEST                                                                                   | *                       |         |
|                                                          | 9988776655 🖌                                                                                                    | ~                       |         |
| DIRECTOR/                                                | ABCD1234                                                                                                    | TE)                     | ities)  |
| <ul> <li>Apply for Free</li> <li>Apply for Re</li> </ul> | MADHYAMIK/EQUIVALENT                                                                                                  | ×.                      |         |
| ✓ Apply for Ka                                           | 2017                                                                                                    | ×.                      |         |
| DIRECTOR/                                                | West Bengal Board of Secondary Education                                                                              | *                       |         |
| (Studying in M                                           | 600 🖌 800                                                                                                    | ~                       |         |
| <ul> <li>Apply for Re</li> </ul>                         | 75                                                                                                    | ~                       |         |
| Apply for Dr.                                            |                                                                                                    | ~                       |         |
| Hover the                                                | Password should be strong.<br>Password should contain<br>minimum eight characters,<br>consisting of alleast One Upper | ~                       |         |
| Mouse here to See the OBA                                | Password Policy Case Alphabet (i.e. A-Z), One<br>Lower case Alphabet (i.e. a-z),<br>One Numeric Character (i.e. 0-9)  |                         |         |
| Password in M                                            | DEMO PLACE NA & One Special Character (i.e.<br>@#\$^&*_).                                                             | ~                       |         |
| or Re                                                    | Close                                                                                                    | legister                |         |
|                                                          | Cl                                                                                                    | ick here to<br>Register |         |

## For Kanyashree:

For **Kanyashree Application**, first **Authenticate** previous Kanyashree Details first and then proceed to **Registration Form**.

| (anyashree(K3) Re | egistration |                            |        | ×                |
|-------------------|-------------|----------------------------|--------|------------------|
| 2013-2014         |             |                            |        | Select Year      |
| ****              | <b>X</b> 37 |                            |        | Kanyashree<br>ID |
| KARABI            | *           | MIDDLE NAME OF APPLICANT   | SANTRA | Enter<br>Name    |
| 17-06-1995        |             |                            |        | Enter DOB        |
| MEGHNATH          | *           | FATHER'S MIDDLE NAME       | SANTRA | Father's<br>Name |
| JYOSTNA           | *           | MOTHER'S MIDDLE NAME       | SANTRA | Mother's<br>Name |
|                   |             |                            |        |                  |
|                   |             |                            |        |                  |
|                   |             | Page <b>7</b> of <b>18</b> |        |                  |

|                          | Scholarship Registration                                                                               | ×                         |       |
|--------------------------|----------------------------------------------------------------------------------------------------|---------------------------|-------|
| wami V                   | Kanyashree ID(K2 ID) has been verified successfully.                                                   |                           |       |
| istrat                   | 2013-2014                                                                                              | *                         |       |
| CTORA                    | 19092303102130000037                                                                                   | <b>√</b>                  | D.    |
| ly for Fre               | KARABI MIDDLE NAME OF APPLICANT SANTRA                                                                 |                           |       |
| ly for Rer               | 9988776655 🖌 testmail@mail.in                                                                          | ✓                         |       |
| CTORA                    | ABC12345                                                                                               | ✓                         | TE)   |
| ing in Ge<br>ly for Fre  | B.A                                                                                                    | *~                        | ivers |
| ly for Rer<br>ly for Kar | 2017                                                                                                   | *                         |       |
|                          | Kalyani University                                                                                     | *                         |       |
| ing in Hi                | 800 🗸 1000                                                                                             |                           |       |
| ly for Re                | 80                                                                                                    | •                         |       |
| the                      | Password should be strong.<br>Password should contain<br>minimum eight characters,                     | •                         |       |
| See                      | Password Policy Case Alphabet (i.e. A-Z), One Description (i.e. a-Z), One Numeric Character (i.e. 0-9) | vords match!              | hiver |
| ord<br>for Ka            | MURSHIDABAD & One Special Character (i.e.<br>@#\$^&*_).                                                | *                         |       |
|                          |                                                                                                    | Close Register            |       |
|                          |                                                                                                    | Click here to<br>Register |       |
|                          |                                                                                                    |                           |       |
|                          |                                                                                                    |                           |       |
|                          |                                                                                                    |                           |       |
|                          |                                                                                                    |                           |       |
|                          |                                                                                                    |                           |       |
|                          | Page <b>8</b> of <b>18</b>                                                                             |                           |       |

Г

**Step 5:** After successful registration, an **Applicant Id** will be generated. **Note down the Id** for subsequent login to complete rest of the Application Process and also for future use.

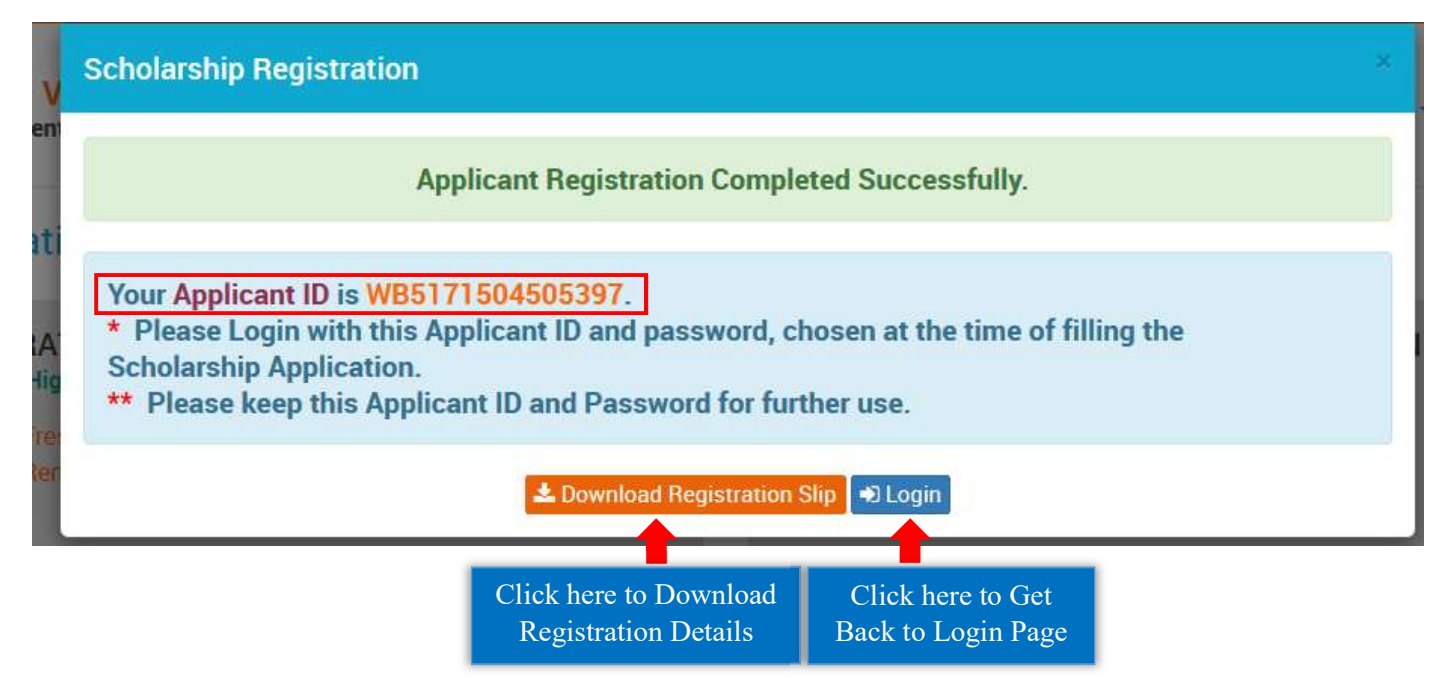

**Step 6:** Now login by Entering the generated **Applicant Id**, **Password** (which was entered during the registration process) and **Captcha** in the Sign In for Scholarship section in the home page.

|                                                                                                    | <ul> <li>+91 9988776655</li> <li>☑ helpdesk.svmcm-wb@gov.in</li> </ul> |       |
|----------------------------------------------------------------------------------------------------|------------------------------------------------------------------------|-------|
| Welcome to SVMCM                                                                                                    | Sign In for Scholarship                                                |       |
| The Higher Education Department is a successor to the erstwhile Department of Education. The Department of Mass Education Extension was carved out of the Department of Education to deal with, among other things, the subject of adult education, in terms of Notification No. 5106 –A.R. dated the 21st April 1988. | WB4171503295690                                                        | Appli |
| The Department of Technical Education & Training was similarly created in terms of Notification No. 16129 – A.R. dated the 29th June 1991 The Polytechnic institutions which had so long functioned under the Higher Education wing of the erstwhile Education.                                                        |                                                                        | Passw |
| Department were taken over by the newly created department.Finally, the Education Department was abolished<br>and in its place were created two departments, namely, the School Education Department and the Higher<br>Education Department                                                                            | sa58pp C sa58pp                                                        | Capt  |
|                                                                                                    | Forget Password?    Login                                              | Log   |

**Step 7:** After successful login, **Dashboard** of the concerned applicant will be appeared. Click on **Edit Profile** or **Edit Application** to continue the application process.

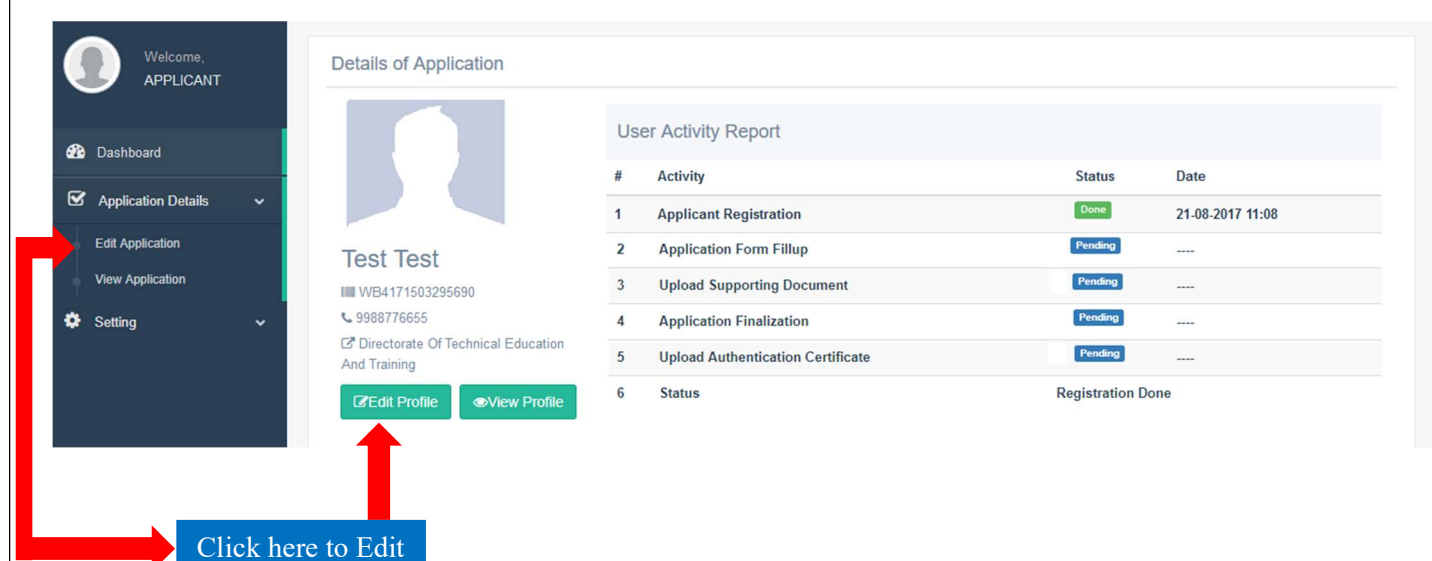

Profile

**Step 8:** First fill up the **Basic Details** form and then click on **Save & Continue** button. Star marked fields are mandatory fields. While uploading Image and Signature please maintain the **File Format** and **File Size** as mentioned in the form.

|                                                                                |                                         | Dage 11 of 19                                                           | Click here          |
|--------------------------------------------------------------------------------|-----------------------------------------|-------------------------------------------------------------------------|---------------------|
| Signature of Applicant.*<br>Signature size must be in<br>netween 10KB to 20KB) | Change Signature                        |                                                                         | for Tranklin        |
| Upload Signature                                                               |                                         |                                                                         |                     |
| Photograph of Applicant:*<br>Image size must be in<br>between 20KB to 50KB)    | Change Photograph                       |                                                                         |                     |
| Upload Photograph                                                              | WEST DENGAL                             | Phone No. of the Institution:                                           | 5522554455          |
| PIN Code:*                                                                     | 700076                                  | District*                                                               | KOLKATA             |
| Fown/Villege:*                                                                 | Adyapeath                               | Post Office:*                                                           | Dakshineswar        |
| Street No:*                                                                    | 50                                      | Street Name:*                                                           | DD Mondal Ghat Road |
|                                                                                |                                         | 7                                                                       |                     |
| Address of Brosset Institut                                                    | ion                                     | 1                                                                       |                     |
| listrict*<br>Name of the present                                               | KOLKATA ~                               | ]                                                                       |                     |
| Juration of Course:"                                                           | 3                                       | course: *                                                               | 01-00-2017          |
| Name of the course: *                                                          | ELECTRONICS & COMMUNICATION E           | Discipline of course:                                                   | ECE                 |
| Psresent course of study:                                                      |                                         |                                                                         |                     |
| Out Of(Excluding additional or optional marks):*                               | 800                                     | Overall percentage<br>obtained:(%)*                                     | 75.00               |
| lame of the Board/Council<br>University*                                       | West Bengal Board of Secondary Edur     | Total marks<br>obtained(Excluding additional<br>or optional marks): *   | 600                 |
| lame of the examination *                                                      | MADHYAMIK/EQUIVALENT ~                  | Year of the examination<br>conducted by Board/Council<br>/University: * | 2017                |
| or Equivalent: *                                                               | blic examination, eligible for scholars | hip:                                                                    |                     |
| Roll Number of 10th standard<br>Board/ Council Examination                     | ABCD1234                                | ]                                                                       |                     |
| Mobile No.*                                                                    | 9988776655                              | Email Id                                                                | test@mail.com       |
| Applicant Name*                                                                | TEST                                    | Middle Name                                                             | TEST                |

**Step 9:** After successful submission of Basic Details form, **Personal Details** form will be appeared. Fill up the form and then click on **Save & Continue** button. Star marked fields are mandatory fields.

|                                                                                                    | Basic details of application I       | nas been updated successfully.                       |                  |
|----------------------------------------------------------------------------------------------------|--------------------------------------|------------------------------------------------------|------------------|
| Personal Details                                                                                                    |                                      |                                                      |                  |
| Name of Father                                                                                                    | DEMO                                 | Middle Name                                          | TEST             |
| Name of Mother                                                                                                    | DEMONEW                              | Middle Name                                          | TEST             |
| Profession of Father                                                                                                    | BUSINESS                             |                                                      |                  |
| Name of guardian*                                                                                                    | DEMO                                 | Middle Name                                          | TEST             |
| Profession of guardian*                                                                                                    | BUSINESS                             | Relation with Guardian*                              | FATHER           |
| Sex*                                                                                                    | MALE ~                               | Religion*                                            | HINDUISM         |
| Caste*                                                                                                    | GENERAL Y                            | Any Linguistic/Religious minority Community:*        | No               |
| Whether Differently Able:                                                                                                    | No                                   |                                                      |                  |
| Aadhaar No.:                                                                                                    | 499118665246                         | Whether the applicant is domiciled in West Bengal: * | No               |
| Present Family address                                                                                                    |                                      |                                                      |                  |
| House No:*                                                                                                    | 1                                    | Street Name:*                                        | ABC STREET       |
| Town/Villege:*                                                                                                    | DEMO VILLAGE                         | Post Office:*                                        | DEMP POST OFFICE |
| PIN Code:*                                                                                                    | 742137                               | District*                                            | MURSHIDABAD      |
| state*                                                                                                    | WEST BENGAL ~                        |                                                      |                  |
| Whether the applicant is in receipt of any other State/Central Government scholarship/stipend for the present course: *                             | No                                   |                                                      |                  |
| Whether the applicant has<br>been nominated/has received<br>any other State/Central<br>Government scholarship for<br>the present course of study: * | Yes                                  | Name of the Scholarship:*                            | DEMO SCHOLARSHIP |
| Total income of family, in<br>rupees, from all sources for<br>the period from 1st April 2016<br>to 31th March 2017:*                                | 175000                               |                                                      |                  |
| Bank details(Major A/C in t                                                                                                    | the name of the concern Beneficiary) |                                                      |                  |
| Name of Bank*                                                                                                    | STATE BANK OF INDIA                  | A/C No:*                                             | 34567890112      |
| IFS Code:*                                                                                                    | SBIN0012345                          | Branch Name:                                         | DEMO BRANCH      |
| Branch code:                                                                                                    | 12345                                | MICR Code:                                           | 567543232        |
|                                                                                                    |                                      |                                                      | Save & Continue  |
|                                                                                                    |                                      |                                                      | Save & Continue  |

#### For Kanyashree:

Kanyashree applicant may change her bank details, if she wants to. For that case, she has to select a reason for it from the given list. If she selects 'Others', then she has to mention the reason by herself.

| Name of Bank*                      | ORIENTAL BANK OF COMMERCE | A/C No:*            | XXXXXXXXXXXXX64                                                                                      |
|------------------------------------|---------------------------|---------------------|----------------------------------------------------------------------------------------------------|
| IFS Code:*                         | ORBC0100481               | Branch Name:        | BONKAPASI                                                                                            |
| Branch code:                       | BRANCH CODE               | MICR Code:          | MICR Code                                                                                            |
| Do you want to change Bank<br>Δ/C* | YES                       | Reason for Change:* | PLEASE SELECT                                                                                        |
| Previous                           |                           |                     | BANK A/C CLOSED<br>BANK A/C CLOSED<br>BANK A/C DORMANT<br>TINY A/C<br>CHANGE OF ADDRESS<br>MINOR A/C |

Step 10: After successful submission of Personal Details form, Scanned Supporting Documents form will be appeared. Upload all the necessary documents as required and then click on Submit Application button. While uploading the documents, please maintain the File Format and File Size as instructed in the form.

#### For Fresh:

| canned Supporting Docu                                                                                     | ment Upload                                |                                                                          |                                 |  |  |
|----------------------------------------------------------------------------------------------------|--------------------------------------------|--------------------------------------------------------------------------|---------------------------------|--|--|
| dmit Card of Madhyamik<br>kamination or its equivalent*                                                    | Browse 1491557643.pdf                      | Mark sheet of Madhyamik<br>Examination or its<br>equivalent(Both sides)* | Browse 1497267408.pdf           |  |  |
| dmit Card of last<br>oard/Council/University<br>college Examination*                                       | Browse 1491557643.pdf                      | Mark sheet of last<br>Board/Council/University<br>/College Examination*  | Browse 1497267408.pdf           |  |  |
| come Certificate of Family*                                                                                | Browse 1491557643.pdf                      | Income Certificate Affidavit*                                            | Browse 1497267408.pdf           |  |  |
| omiciliary certificate as<br>adhaar ID/Voter ID/Ration<br>ard/Certificate Issued by<br>oncerned authority* | Browse 1491557643.pdf                      | Scan copy of Bank Passbook<br>(1st Page)*                                | Browse 1491557643.pdf           |  |  |
|                                                                                                    |                                            |                                                                          |                                 |  |  |
| lote: Files should only be in Pl                                                                           | JF format & File size must not exceed 1MB. |                                                                          |                                 |  |  |
|                                                                                                    |                                            |                                                                          | Submit Application              |  |  |
|                                                                                                    |                                            |                                                                          |                                 |  |  |
|                                                                                                    |                                            |                                                                          | Click here to<br>Save & Continu |  |  |

| For Kanya                                                                                                    | shree Applicants, Income Cer              | tificate and Income Aff                                              | idavit are not needed.                                |
|----------------------------------------------------------------------------------------------------|-------------------------------------------|----------------------------------------------------------------------|-------------------------------------------------------|
|                                                                                                    |                                           |                                                                      |                                                       |
| r Renewal:                                                                                                    |                                           |                                                                      |                                                       |
| canned Suporting Docum                                                                                                | ent Upload                                |                                                                      |                                                       |
| ark sheet of last qualifying<br>xamination*                                                                           | Browse No file selected.                  | Admission receipt for the<br>promotion to the next higher<br>class:* | Browse No file selected.                              |
| t page of the Bank Passbook<br>nd the leave of the Passbook<br>which the last year<br>cholarship had been<br>edited.* | Browse No file selected.                  |                                                                      |                                                       |
|                                                                                                    |                                           |                                                                      |                                                       |
| ote: Files should only be in PDI                                                                                      | F format & File size must not exceed 1MB. |                                                                      |                                                       |
| ote: Files should only be in PDI                                                                                      | F format & File size must not exceed 1MB. |                                                                      |                                                       |
| lote: Files should only be in PDI                                                                                     | F format & File size must not exceed 1MB. |                                                                      | Submit Application                                    |
| lote: Files should only be in PD                                                                                      | F format & File size must not exceed 1MB. |                                                                      | Submit Application<br>Click here to<br>Save & Continu |
| lote: Files should only be in PD                                                                                      | F format & File size must not exceed 1MB. |                                                                      | Submit Application<br>Click here to<br>Save & Continu |
| ote: Files should only be in PD                                                                                       | F format & File size must not exceed 1MB. |                                                                      | Submit Application<br>Click here to<br>Save & Continu |
| ote: Files should only be in PD                                                                                       | F format & File size must not exceed 1MB. |                                                                      | Submit Application<br>Click here to<br>Save & Continu |
| ote: Files should only be in PD                                                                                       | F format & File size must not exceed 1MB. |                                                                      | Submit Application<br>Click here to<br>Save & Continu |
| ote: Files should only be in PD                                                                                       | F format & File size must not exceed 1MB. |                                                                      | Submit Application<br>Click here to<br>Save & Continu |
| ote: Files should only be in PD                                                                                       | F format & File size must not exceed 1MB. |                                                                      | Submit Application<br>Click here to<br>Save & Continu |
| ote: Files should only be in PD                                                                                       | F format & File size must not exceed 1MB. |                                                                      | Submit Application<br>Click here to<br>Save & Continu |

Step 11: After successful submission of the Application, a success message regarding the submission will be displayed. You can download the Application details by clicking on the Download
 Application Details button. Click on Finalize Application button to finalize the application.

| Welcome,<br>APPLICANT | Scholarship Application has been submitted successfully.                 |                                                                        |                                                                  |                                              |  |  |  |  |
|-----------------------|--------------------------------------------------------------------------|------------------------------------------------------------------------|------------------------------------------------------------------|----------------------------------------------|--|--|--|--|
| Dashboard             | View Application Click here to Download the Application Details          |                                                                        |                                                                  |                                              |  |  |  |  |
| Edit Application      | Basic Details                                                            |                                                                        |                                                                  | ~                                            |  |  |  |  |
| View Application      | Applicant Registration No.                                               | WB4171503295690                                                        | Applicant Name                                                   | TEST TEST                                    |  |  |  |  |
| Setting V             | Mobile No.                                                               | 9988776655                                                             | Email Id                                                         | test@mail.com                                |  |  |  |  |
|                       | Roll Number of 10th standard Board/<br>Council Examination or Equivalent | ABCD1234                                                               |                                                                  |                                              |  |  |  |  |
|                       | Details of the qualifying public examination                             | Details of the qualifying public examination, eligible for scholarship |                                                                  |                                              |  |  |  |  |
|                       | Name of the examination                                                  | MADHYAMIK/EQUIVALENT                                                   | Year of the examination conducted by<br>Board/Council/University | 2017                                         |  |  |  |  |
|                       | Name of the Board/Council/University                                     | West Bengal Board of<br>Secondary Education                            | Total marks obtained(Excluding additional<br>or optional marks)  | 600                                          |  |  |  |  |
|                       | Out Of                                                                   | 800                                                                    | Overall percentage obtained:(%)                                  | 75.00                                        |  |  |  |  |
|                       | Psresent course of study                                                 |                                                                        |                                                                  |                                              |  |  |  |  |
|                       | Name of the course                                                       | ELECTRONICS & COMMUNICATION ENGG                                       | Discipline of course                                             | ECE                                          |  |  |  |  |
|                       | Duration of Course                                                       | 3                                                                      | Date of admission in this course                                 | 01-08-2017                                   |  |  |  |  |
|                       | Name of the present Institution                                          | ADYAPEATH ANNADA<br>POLYTECHNIC COLLEGE                                |                                                                  |                                              |  |  |  |  |
|                       | Address of Present Institution                                           |                                                                        |                                                                  |                                              |  |  |  |  |
|                       | Street No                                                                | 50                                                                     | Street Name                                                      | DD Mondal Ghat Road                          |  |  |  |  |
|                       | Town/Villege                                                             | Adyapeath                                                              | Post Office                                                      | Dakshineswar                                 |  |  |  |  |
|                       | PIN Code                                                                 | 700076                                                                 | District                                                         | KOLKATA                                      |  |  |  |  |
|                       | State                                                                    | WEST BENGAL                                                            |                                                                  |                                              |  |  |  |  |
|                       | Personal Details                                                         |                                                                        |                                                                  | ~                                            |  |  |  |  |
|                       | Upload Documents                                                         |                                                                        |                                                                  | ~                                            |  |  |  |  |
|                       |                                                                          |                                                                        |                                                                  | Finalize Application                         |  |  |  |  |
|                       |                                                                          |                                                                        |                                                                  | Click here to<br>Finalize the<br>Application |  |  |  |  |

> Note that, once an application is finalized, it cannot be edited anymore.

**Step 12:** After finalization, a page regarding Head of the Institution Verification Certificate upload will be appeared. At first, click on **Download Head of the Institution Verification Certificate** button to download the certificate. Then **get the certificate attested** with Signature and Official Seal of concerned Head of the Institution. After that upload the scanned copy of the attested certificate and click on **Final Submission of Scholarship Application** button for final submission of the application.

| Download the HOI Certificate and get<br>complete the application process. | the Certificate attested with official seal by HOI. The scanned copy of si | gned application is to be uploaded later to            |
|---------------------------------------------------------------------------|----------------------------------------------------------------------------|--------------------------------------------------------|
|                                                                           | Download Head of the Institution Verification Certificate                  | Click here to Download<br>HOI verification Certificate |
|                                                                           | Application Finalized Successfuly                                          | x                                                      |
| Jpload Head of the Institution V                                          | /erification Certificate                                                   |                                                        |
| Upload Head of the Institution                                            | Browse HOI_Verification_Certificate_WB4171503295690.pdf                    |                                                        |

• After final submission, a success message regarding successful submission of the application will be displayed.

**Application Status** 

To view the Profile/Application, click on View Profile option in Dashboard or click on View Application option under Application Details tab in Menu area.

|                         | Applicant Details |        |                                  |             |                  |  |
|-------------------------|-------------------|--------|----------------------------------|-------------|------------------|--|
| 🗿 Dashboard             |                   | User A | Activity Report                  |             |                  |  |
| Application Details 🗸 🗸 | $\bigcirc$        | # A    | ctivity                          | Status      | Date             |  |
| View Application        |                   | 1 A    | pplicant Registration            | Done        | 21-08-2017 11:08 |  |
| Setting 🗸               | Test Test         | 2 A    | pplication Form Fillup           | Done        | 21-08-2017 13:08 |  |
|                         | WB4171503295690   | 3 U    | pload Supporting Document        | Done        | 21-08-2017 13:08 |  |
|                         | • 9988776655      | 4 A    | pplication Finalization          | Done        | 21-08-2017 13:08 |  |
|                         | And Training      | 5 U    | pload Authentication Certificate | Done        | 21-08-2017 13:08 |  |
|                         | ●View Profile     | 6 S    | tatus                            | Application | Submitted        |  |
| Click I<br>View         | here to           |        |                                  |             |                  |  |

To change Profile Password, Click on **Reset Password** option under **Setting** tab in Menu area. First enter the Existing Password, then New Password, New Password again for confirmation and Captcha. After that click on **Update Password** button.

 $\succ$ 

| 🖉 SVMCM                                             | <b>≡</b> Swan         | 🕞 Logout                                         |   |                                                                                                    |
|-----------------------------------------------------|-----------------------|--------------------------------------------------|---|----------------------------------------------------------------------------------------------------|
|                                                     | Change Password       |                                                  |   | Password Policy*                                                                                                    |
| Dashboard                                           | Old Password*         | Old Password*                                    |   | Password should contain<br>minimum eight characters,<br>consisting of atleast One<br>Upper Case Alphabet (i.e.<br>A-Z), One Lower case |
| ☑ Application Details ✓                             | Confirm New Password* | Confirm Password*                                |   | Alphabet (i.e. a-z), One<br>Numeric Character (i.e. 0-9)<br>& One Special Character<br>(i.e. @#\$^&*_).                                |
| <ul> <li>Setting</li> <li>Reset Password</li> </ul> | WIER                  | Input Characters as Shown in the Image           | Ð |                                                                                                    |
|                                                     |                       | Update Password Click here to<br>Update Password |   |                                                                                                    |
| Click on Reset<br>Password                          |                       |                                                  |   |                                                                                                    |

Page **17** of **18** 

## > Technical Helpdesk:

For further queries, contact us via our support helpdesk.

- Support mail id: helpdesk.svmcm-wb@gov.in
- Toll free help line no: 1800 102 8014 (11 AM to 4 PM except Sundays)